#### **Work Instruction**

### RSC or MODHQ - Validate Content Submission

#### Purpose

This work instruction is used to provide an overview of the steps to:

- Download the mapping partner's submission
- Approve or reject the submission
- Change the reviewer
- Check workflow history

This is the first activity in the Manage Quality Assurance (QA) process and appears in three places in the workflow – after each data development task, Produce Preliminary Map Products and Submit MSC Deliverable activities are complete.

#### **Prerequisites**

- Each Producer Data Development activity is complete, or
- Produce Preliminary Map Products activity is complete, or
- Submit MSC Deliverable activity is complete

# Navigation

| Via Menu Path | Log in to the MIP > Workbench > Work Items > |
|---------------|----------------------------------------------|
|               | and                                          |
|               | Claim > Validate Content Submission          |

## **Work Steps**

| Mapping<br>INFORM                                                                                           | ATION PLATFORM                                                                                                    | 8                             | FEMA                                     |                          |                  |
|----------------------------------------------------------------------------------------------------|----------------------------------------------------------------------------------------------------|-------------------------------|------------------------------------------|--------------------------|------------------|
| Home   Map Moderni                                                                                          | zation   News & Events   Tools & Links   Map Viewer   Workbench                                                                                                    | MIP User Care Process A       | dmin MARS                                |                          |                  |
| Workbench Home                                                                                              | Work Items / Project Dashboard / Reports & Form Letters / Searc                                                                                                    | h & Retrieve Data / Create P  | roject / SOMA / Compendium Panel 🎽       |                          |                  |
| Home > Workbench ><br>Work Item List<br>Claim a task by clickin<br>filter your work item lis                | Work Items<br>- modhqjill - January 15, 2009<br>g the Claim button. Clicking on the Activity Name link will display informa<br>t.                                                                                  | tion in the Work Item Details | (below). Click on column names to sort b | / that column. The input | 🧿 🗖              |
| <ul> <li><u>Options</u>: Add, r</li> <li><u>Refresh</u>: Displa</li> <li><u>Activity Referen</u></li> </ul> | emove, and reorder columns in your Work Items list<br>y new activities in your Work Items list and remove activities claimed by<br>ce <u>Guide</u> : Display an overview of information needed to complete Studie: | others<br>s activities        |                                          |                          |                  |
| Action                                                                                                    | Activity Name                                                                                                    | Case Number                   | Project Name                             | Date Posted ↑            | Workflow History |
| All                                                                                                    | All                                                                                                    | 09-04-00155 💙                 |                                          |                          |                  |
| Claim                                                                                                    | Validate Content Submission: Hydraulic Data                                                                                                    | 09-04-00155                   | Dickson County TN MapMod07               | 01/14/2009               | 0                |
| Claim                                                                                                    | Validate Content Submission: Hydrologic Data                                                                                                    | 09-04-0015S                   | Dickson County TN MapMod07               | 01/14/2009               | 0                |
| Claim                                                                                                    | Validate Content Submission: Base Map                                                                                                    | 09-04-00155                   | Dickson County TN MapMod07               | 01/14/2009               | 0                |
| Claim                                                                                                    | Validate Content Submission: Topographic Data                                                                                                    | 09-04-0015S                   | Dickson County TN MapMod07               | 01/14/2009               | 1                |
| Claim                                                                                                    | Validate Content Submission: Field Survey                                                                                                    | 09-04-0015S                   | Dickson County TN MapMod07               | 01/14/2009               | ١                |

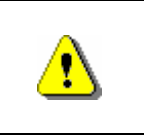

Only claim an activity that you are certain you should own or you have been instructed to claim. Contact your manager if you claim an activity in error.

1.

2.

Click on:

to claim the activity

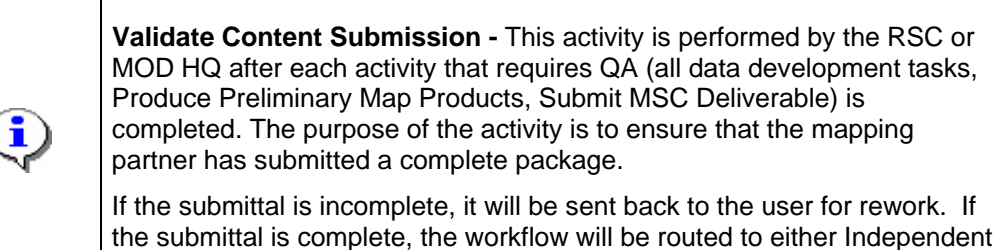

the submittal is complete, the workflow will be routed to either Indepe QA, Perform National QA, or to the next step in the workflow.

Validate Content Submission: Hydraulic Data

to enter the Validate

Click on: Content Submission: Hydraulic Data activity

| Vork Item Details - Project # 09-                                                                | 04-0015S                                                                                                    |
|--------------------------------------------------------------------------------------------------|----------------------------------------------------------------------------------------------------|
| ask Information   Review                                                                         |                                                                                                    |
|                                                                                                  | Save and Close Continue >                                                                                                    |
| Validate Content Submission : T                                                                  | ask Information (Dickson County-wide)                                                                                                    |
| Approve or Reject the data submission and cli<br>submission will return the work item to the pro | ck "Continue". Comments are required when the submission is rejected. Rejecting the<br>ducer and the comments will be viewable by the producer. |
| k indicates a required field.                                                                    |                                                                                                    |
| Project and Task Information                                                                     |                                                                                                    |
| Project Name:                                                                                    | Dickson County TN MapMod07                                                                                                    |
| Task under QA:                                                                                   | Develop Hydraulic Data                                                                                                    |
| Develop Hydraulic Data Description:                                                              |                                                                                                    |
| Develop Hydraulic Data Completed by:                                                             | Watershed IV Alliance                                                                                                    |
| Comments from Develop Hydraulic Data:                                                            |                                                                                                    |
| DA Status                                                                                        |                                                                                                    |
| * Approve or Reject QA                                                                           | Approve      Reject                                                                                                    |
| * Reviewer Name                                                                                  | modhqjill                                                                                                    |
| Comments                                                                                         |                                                                                                    |
|                                                                                                  |                                                                                                    |
|                                                                                                  |                                                                                                    |
|                                                                                                  |                                                                                                    |

| •        | The Reviewer Name is pre-populated with the user's MIP ID. This can be changed if the review was conducted by one or more other people. |
|----------|----------------------------------------------------------------------------------------------------|
| <b>i</b> | Use the Download Submission, Metadata Validation Results and Workflow History links to view additional information.                     |
| <b>i</b> | The default is set to Reject. If reject is selected, comments are required.                                                             |

- **3.** Perform the usual procedures to validate the content and then return to the MIP to note your decision.
- 4. Click on:

to move to the Review screen

Continue >

| Mapping<br>INFORMATION PLATFORM | All interest |
|---------------------------------|--------------|
|                                 |              |

| ask Information   Review                                                                       |                                                                                                    |
|------------------------------------------------------------------------------------------------|----------------------------------------------------------------------------------------------------|
| < Back                                                                                         | Save and Close Complete Tas                                                                                                 |
| Validate Content Submission : I                                                                | Review (Dickson County-wide)                                                                                                |
| Review the information. Click "Complete Task<br>your Work Item List and you will not be able t | c" when done or click "Back" to make changes. Once complete, this task will be removed from<br>to view or update this task. |
| Click to view the workflow history for this proje                                              | ict.                                                                                                    |
| Project and Task Information                                                                   |                                                                                                    |
| Project Name:                                                                                  | Dickson County TN MapMod07                                                                                                  |
| Task under QA:                                                                                 | Develop Hydraulic Data                                                                                                    |
| Develop Hydraulic Data Description:                                                            |                                                                                                    |
| Develop Hydraulic Data Completed by:                                                           | Watershed IV Alliance                                                                                                    |
| Comments from Develop Hydraulic Data:                                                          |                                                                                                    |
| QA Status                                                                                      |                                                                                                    |
| Approve or Reject QA:                                                                          | Approve                                                                                                    |
| Reviewer Name:                                                                                 | modhqjill                                                                                                    |
| Comments:                                                                                      |                                                                                                    |
|                                                                                                |                                                                                                    |
| < Back                                                                                         | Save and Close Complete Tas                                                                                                 |
|                                                                                                |                                                                                                    |

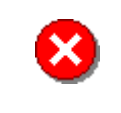

Once you click Complete Task you cannot return to this task. Confirm all information is correct before clicking the Complete Task button. Click the Back button to make any changes to previous screens.

**5.** Review the information and when satisfied, click

Complete Task

Results

The process to complete the Validate Content Submission activity is always the same. The remainder of these activities would be completed for the project to advance to the next activity in the workflow.

Last updated: March 2009